# 学認サービス ログイン手順

## • InCites Journal Citation Reports

#### ① 該当サービス名を選択

InCites Journal Citation Reports をクリックし、 「Institutional (Shibboleth)Sign In」を押す。

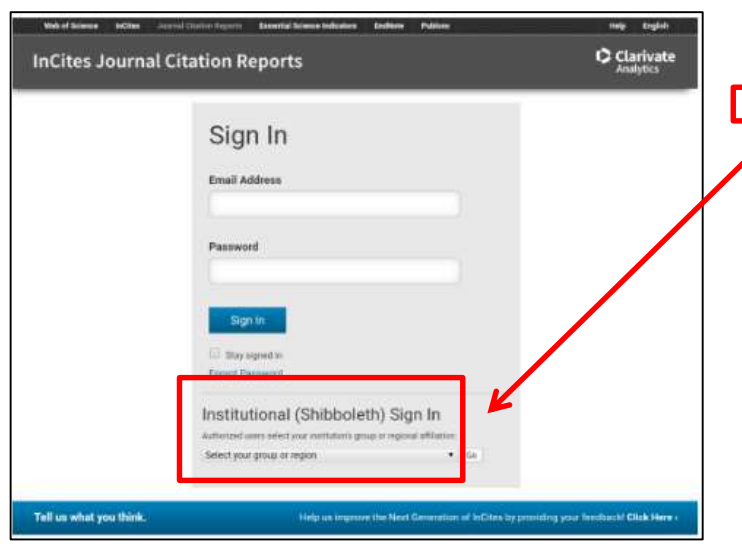

 

 サービス名

 Maruzen eBook Library グ

 ジャパンナレッジLib ダ

 SpringerLink ダ

 EBSCOhost. ダ

 Emerald Insight ダ

 InCites Journal Citation Reports ダ

 roQuest (Entertainment industry magazine archive) 【教職員のみ利用可】

 ScienceDirect ダ

 OvidSP ダ

 Gale Databases ダ

 医中誌 ダ

### GakuNinを選択する

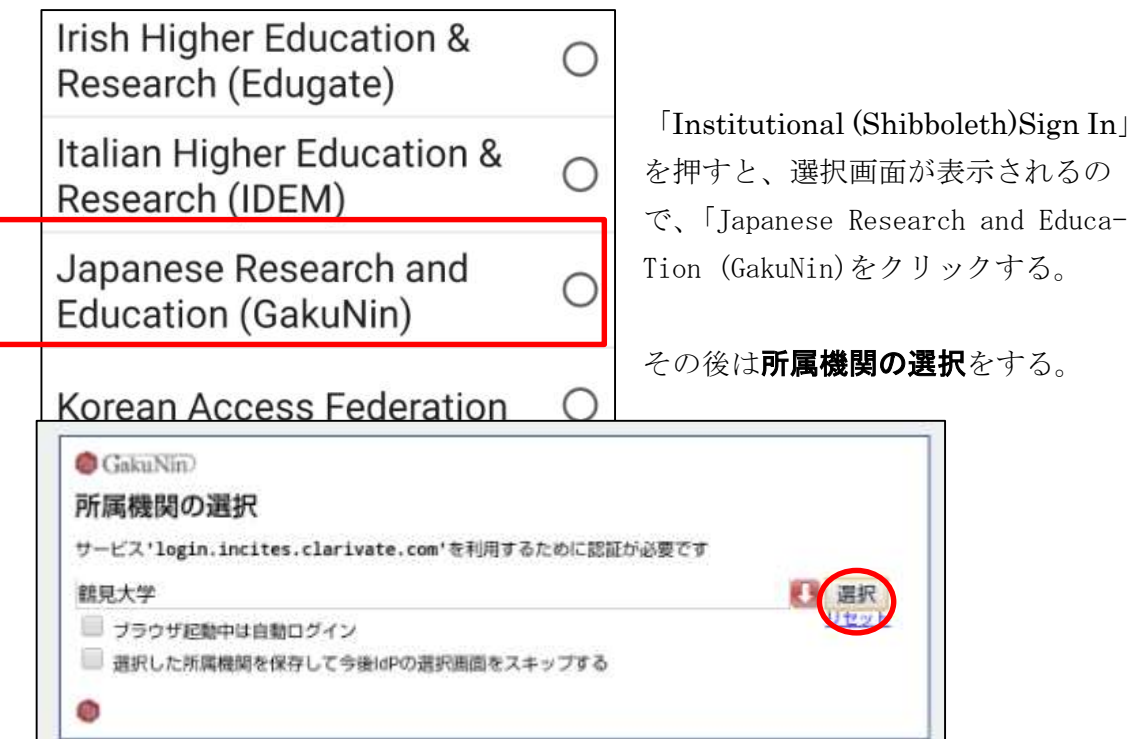

鶴見大学が表示されているのを確認後「選択」を押す

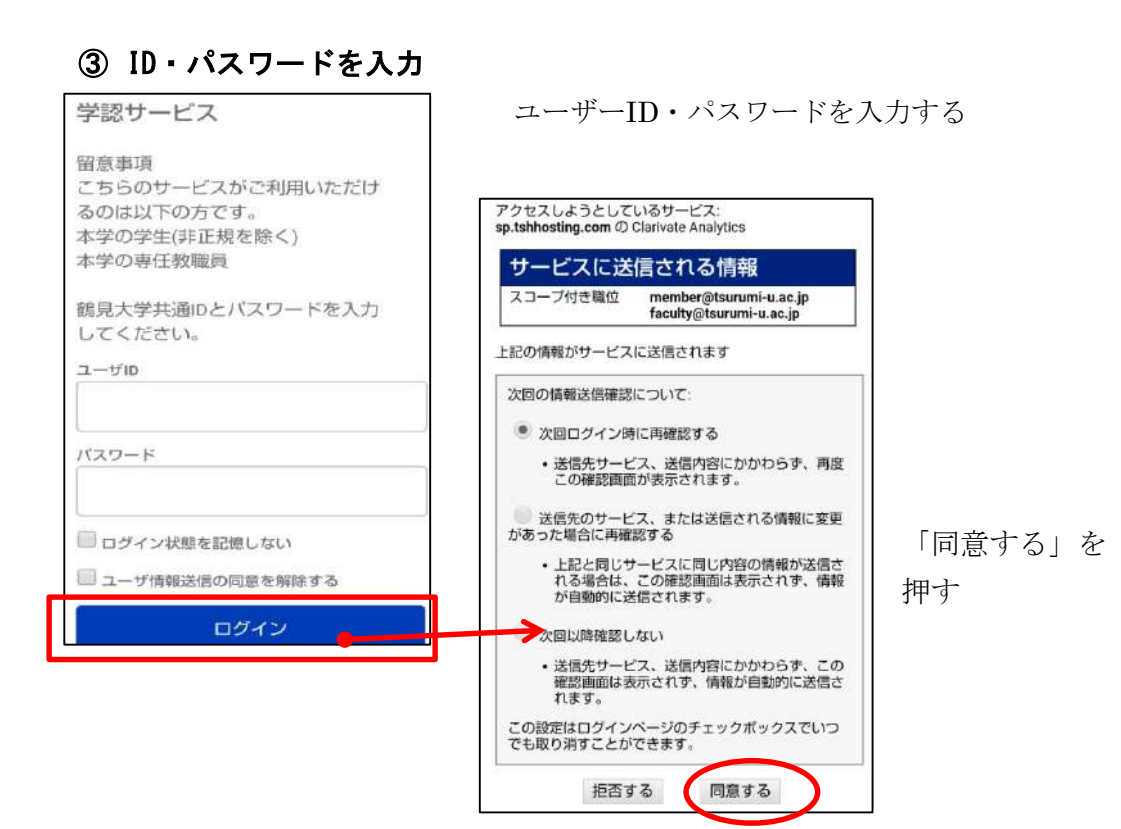

#### ④ 利用終了

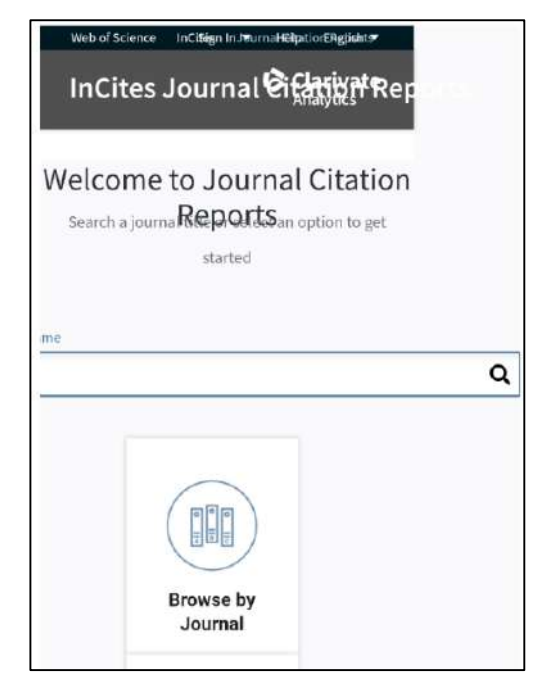

③の作業をするとログインするので

利用後は、画面を閉じて終了する。